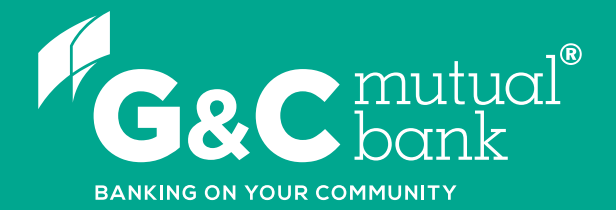

## How to open a term deposit in Online Banking

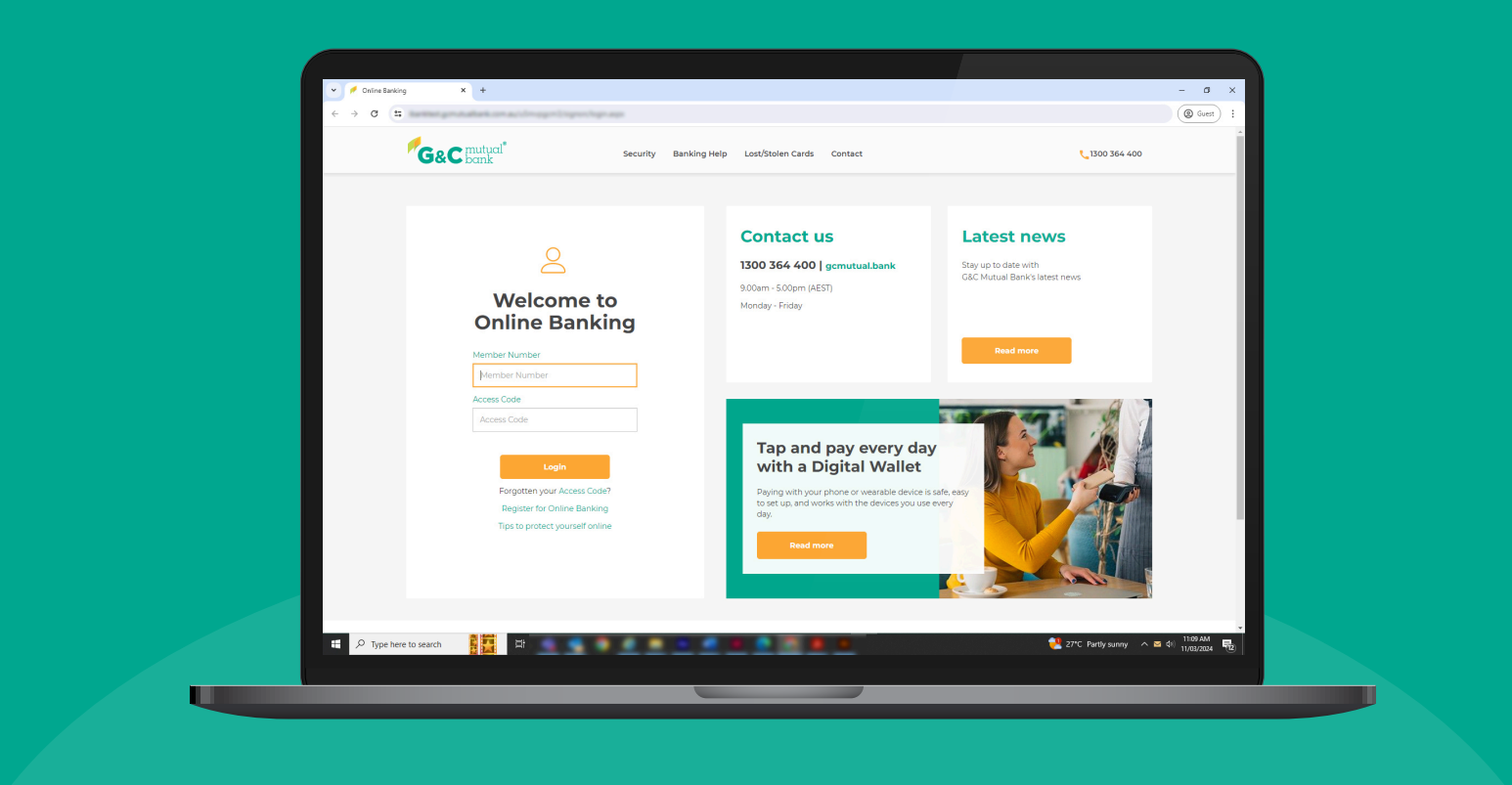

We're ready to help you 1300 364 400 | www.gcmutual.bank It's your bank, because you own it.

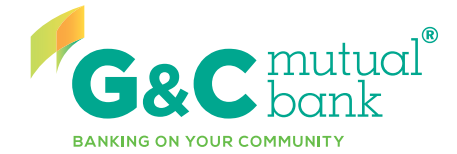

UGCHTG07\_0725

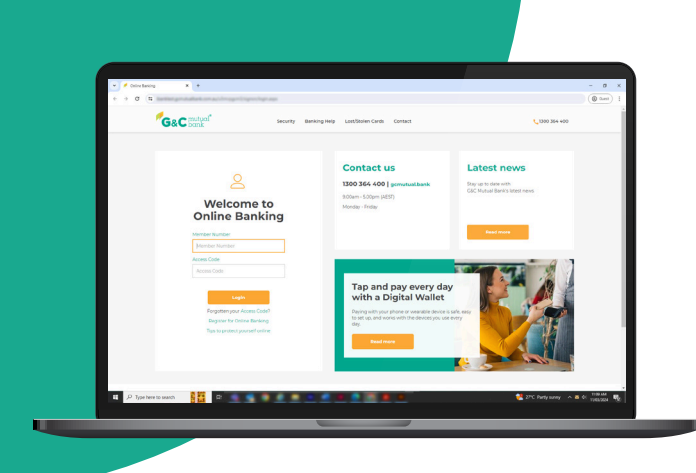

## **Open a term deposit in Online Banking**

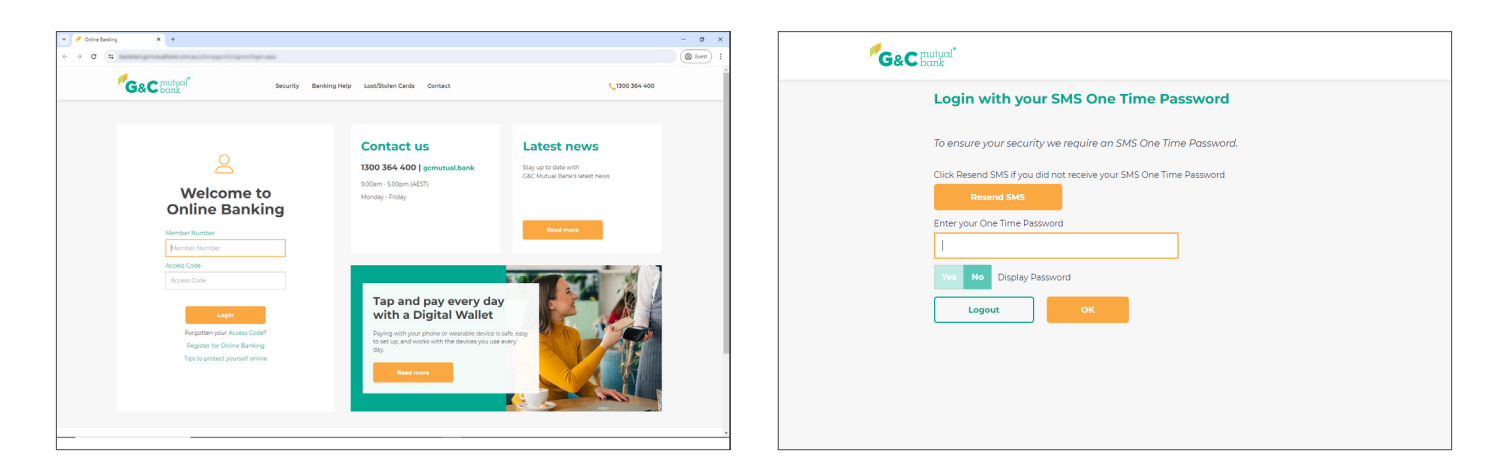

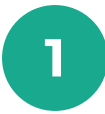

3

Log into Online Banking.

| G&C mutual      | Accounts - Payments & Payees - | Open Accounts + | Settings & Security -           | Statements ~ Ir | ibox Logout |
|-----------------|--------------------------------|-----------------|---------------------------------|-----------------|-------------|
|                 | New Term Deposit               |                 |                                 |                 |             |
| Access Account  |                                |                 | Available                       |                 |             |
| BONUS SAVER     |                                |                 | Current<br>Available<br>Current |                 |             |
| Choice Mortgage | Offset                         |                 | Available<br>Current            | ,               |             |
| Personal Loan   |                                |                 | Available<br>Current            |                 |             |
| Choice Home Loa | n                              |                 | Available<br>Current            |                 |             |
|                 |                                |                 |                                 |                 |             |
|                 |                                |                 |                                 |                 |             |
|                 |                                |                 |                                 |                 |             |
|                 |                                |                 |                                 |                 |             |

Select 'New Term Deposit' from 'Open

Accounts' in the top drop down menu.

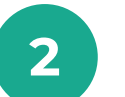

An SMS One Time Password will be sent to your mobile device. Enter the One Time Password and select 'OK'.

| G&C mutual*     | Accounts -   | Payments & Payees ~ | Open Accounts ~ | Settings & Security ~ | Statements 🗸 |
|-----------------|--------------|---------------------|-----------------|-----------------------|--------------|
| Open 1          | Term Depo    | sits                |                 |                       |              |
| Step            |              |                     |                 |                       |              |
| 1 2             | 3 4 5 6      |                     |                 |                       |              |
| Special Of      | ffers        |                     |                 |                       |              |
| Choose Deposit  | Amount       |                     |                 |                       |              |
| Sele            | ct from list | Enter your own      |                 |                       |              |
| Please Selec    | t 🗸          |                     |                 |                       |              |
| Choose Term Per | riod         |                     |                 |                       |              |
| Please Select   | ~            |                     |                 |                       |              |
| ок              |              |                     |                 |                       |              |
|                 |              |                     |                 |                       |              |
|                 |              |                     |                 |                       |              |
|                 |              |                     |                 |                       |              |

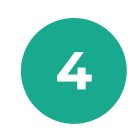

From the drop down list select '\$1,000.00 - \$9,999,999.00' and the time period you would like to invest your funds. Then, select 'Ok'.

| 12 - 12 Months                                  |               |
|-------------------------------------------------|---------------|
| Refresh Selection                               |               |
|                                                 |               |
| FIXED TERM DEPOSIT                              |               |
| Click on the relevant interest rate to continue |               |
| click of the relevant interest fate to continue |               |
| TERM                                            | \$1,000.00 -  |
| 1.114-04-0                                      | 25,25,252,000 |
| 1 - I Monuns                                    | 2300%         |
| 2 - 2 Months                                    | 3.000%        |
| 3 - 3 Months                                    | 4.700%        |
| 6 - 6 Months                                    | 4.850%        |
| 9 - 9 Months                                    | 5.200%        |
| 12 - 12 Months                                  | 5.200%        |
| 24 - 24 Months                                  | 5.000%        |
| 36 - 36 Months                                  | 4.900%        |
| 48 - 48 Months                                  | 4.250%        |
|                                                 |               |

| G&C mutual                                                            | Accounts -                                                                                 | Payments & Payees -                                                                                        | Open Accounts 🗸                                                                             | Settings & Security 🗸                                                                  | Statements 🗸                                          | Inbox         | Logout |
|-----------------------------------------------------------------------|--------------------------------------------------------------------------------------------|----------------------------------------------------------------------------------------------------|---------------------------------------------------------------------------------------------|----------------------------------------------------------------------------------------|-------------------------------------------------------|---------------|--------|
| Open Te                                                               | erm Depo                                                                                   | sits                                                                                                    |                                                                                             |                                                                                        |                                                       |               |        |
| Step                                                                  | 4 5 6                                                                                      |                                                                                                    |                                                                                             |                                                                                        |                                                       |               |        |
| Terms and Condi<br>Rates are correct to                               | tions<br>date and are subject to                                                           | change.                                                                                                    |                                                                                             |                                                                                        |                                                       |               |        |
| These rates apply to<br>Nonthly, Quarterly is<br>outside of the adver | o retail deposits only and<br>and six-Monthly interest<br>rtised rates call <b>1300</b> 34 | I are only offered for interest pa<br>is available with a reduction on<br>i4 400 or visit your local G&C M | id on maturity, or when the<br>the current rate, please con<br>lutual Bank Service Centre f | term exceeds one year where is<br>tact us if you would prefer one<br>for more details. | nterest must be paid ann<br>of these options. For ten | iually.<br>ms |        |
| Where funds are ful                                                   | ly or partially withdrawn                                                                  | from your term deposit prior to                                                                            | maturity, a reduced rate of                                                                 | interest may apply.                                                                    |                                                       |               |        |
| For full terms and c                                                  | onditions and further inf<br>ree with Terms and Cor                                        | ormation on Term Deposits, plea                                                                            | ise refer to our Account and                                                                | Access Facilities Terms and Cor                                                        | ditions available on our                              | website.      |        |
|                                                                       |                                                                                            |                                                                                                    |                                                                                             |                                                                                        |                                                       |               |        |
|                                                                       |                                                                                            |                                                                                                    |                                                                                             |                                                                                        |                                                       |               |        |
|                                                                       |                                                                                            |                                                                                                    |                                                                                             |                                                                                        |                                                       |               |        |
|                                                                       |                                                                                            |                                                                                                    |                                                                                             |                                                                                        |                                                       |               |        |

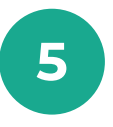

Select the relevant interest rate that corresponds with the time period you have chosen.

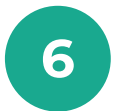

Read the terms and conditions. Select 'Yes' to accept these terms and conditions and 'Next' to continue.

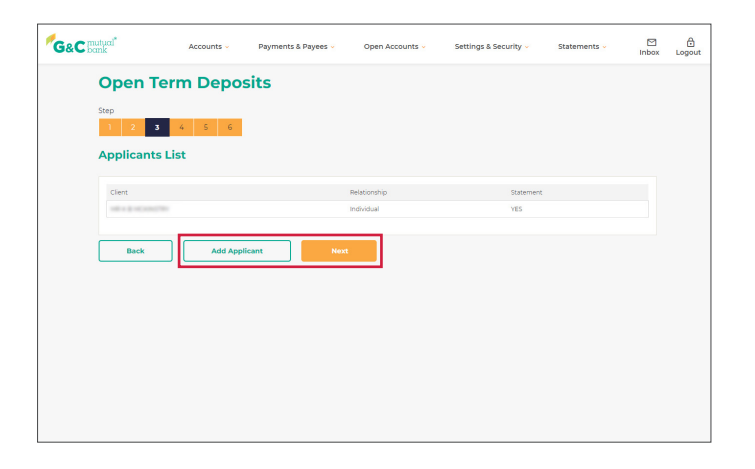

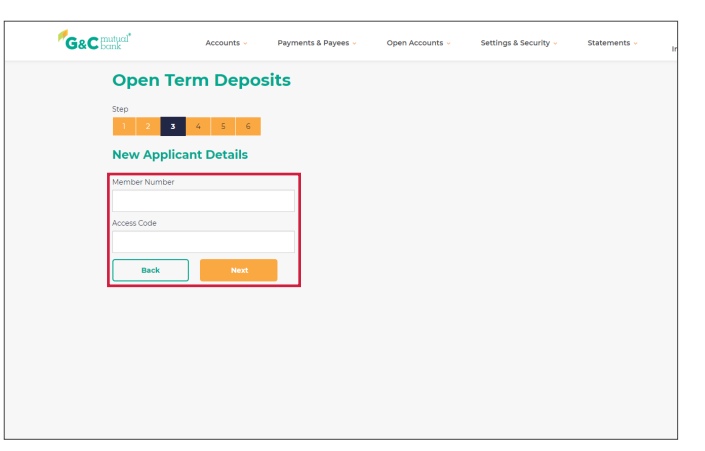

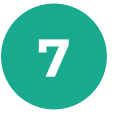

Open Term Deposits

If this is to be a joint term deposit, select 'Add Applicant'\*. If this term deposit is for yourself, select 'Next ' and skip to Step 11.

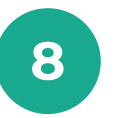

Additional applicants will need to enter their Member Number and Access Code into the fields and select 'Next' to continue.

| Applicants List                          |                                     |                     |        |
|------------------------------------------|-------------------------------------|---------------------|--------|
| Client                                   | Relationship<br>Joint A/C Holder    | Statement<br>Yes No | Remove |
| 100.117.000                              | Joint A/C Holder                    | Yes No              | 8      |
| Signatories                              |                                     |                     |        |
| Please indicate the number of signatorie | is required to operate the account. |                     |        |

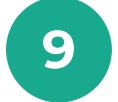

Signatories

Back

Add Appl

Select 'Yes' for each member who would like to receive statements.

10

Select the number of signatories required to operate the account, then select next.

| GEC Total Accounts - Payments & Payments - Open Accounts - Sentings & Security - Statements - 📴 🚊 |                                                         |
|---------------------------------------------------------------------------------------------------|---------------------------------------------------------|
| Open Term Deposits                                                                                | Select Account Details                                  |
| Sup                                                                                               | Your chosen product                                     |
|                                                                                                   | Account Name MBS<br>Product EXECTION DEPOSIT            |
| Select Account Details                                                                            | Interest Rate 5,200%<br>Term 12-12 Months               |
| Your chosen product                                                                               | Amount \$1000 to \$1,999.999                            |
| Account Name MBS<br>Product FDED TEBM DEPOSIT                                                     | Transfer from                                           |
| intervisi Rate 5,200%<br>Term 12 - 12 Montha                                                      | Internal Account                                        |
| Amount \$1000 to \$9,999.999                                                                      | Choice Available                                        |
| Transfer from                                                                                     |                                                         |
| Internal Account                                                                                  |                                                         |
| Choice Available                                                                                  | \$ 100000                                               |
|                                                                                                   | Maturny Date                                            |
| lanuar d                                                                                          | 30 MAY 2025                                             |
| \$ L00000                                                                                         | Choose what you would like to do at the end of the term |
| Manurey Date                                                                                      | End of the term options                                 |
| 30 MAY 2025                                                                                       | Rollover my term deposit                                |
| Choose what you would like to do at the end of the term                                           | Choose what you would like to do with your interest     |
| End of the term options                                                                           | Interest options                                        |
| Rollover my term deposit                                                                          | Reinvest in my term deposit                             |
| Select the account you would like to transfer from.                                               | Enter the amount you would like to invest.              |
| Your chosen product                                                                               | Interest Paid On Maturity                               |

| Fundame in the fundame in the second second seco    | Account Name N                                            | IDS                                                                          |           | Amount                      | On Maturity<br>\$1,000 to \$9,999,999  |           |
|----------------------------------------------------------------------------------------------------|-----------------------------------------------------------|------------------------------------------------------------------------------|-----------|-----------------------------|----------------------------------------|-----------|
| Nume Annote     Annote     Annote   Balance     Annote   Balance     Annote   Balance   Annote   Balance   Annote   Balance   Annote   Balance   Annote   Balance   Balance   Balance   Balance   Balance   Balance   Balance   Balance   Balance   Balance   Balance   Balance   Balance   Balance   Balance   Balance   Balance   Balance   Balance   Balance   Balance                                                                                                    | Product P<br>Interest Rate S<br>Term T<br>Interest Paid C | IXED TERM DEPOSIT<br>200%<br>2-12 Months<br>In Maturity<br>100 os 56 889 889 |           | Transfer from               |                                        |           |
| Index form     Index form     Index form <th>Amount 3</th> <th></th> <th></th> <th></th> <th>Internal Account</th> <th></th>                                                                                                    | Amount 3                                                  |                                                                              |           |                             | Internal Account                       |           |
| Choice     A mount   \$ 10000   Maturity Date   30 Mar 2025      Choose what you would like to do at the end of the term   Choose what you would like to do with your interest   Choose what you would like to do with your interest   Rest   Choose what you would like to do with your interest   Rest   Choose what you would like to do with your interest   Rest   Choose what you would like to do with your interest   Rest   Rest   Rest   Rest   Rest   Rest   Rest   Rest   Rest   Rest   Rest   Rest   Rest   Rest Rest<                                                                                                    | Transfer from                                             |                                                                              |           | Choice                      |                                        | Available |
| Choice Auntre     Auntre   \$ 10000   Namer   \$ 10000   Namer   \$ 10000 <td></td> <td>Internal Account</td> <td></td> <td></td> <td></td> <td></td>                                                                                                    |                                                           | Internal Account                                                             |           |                             |                                        |           |
| Amount   amount   a loos   b loos   b loose   b loose                                                                                                    | Choice                                                    |                                                                              | Available |                             |                                        |           |
| structure   structure                                                                                                    |                                                           |                                                                              |           | Amount                      |                                        |           |
| mont     Maturing Date       Stroke     30 MAr 2025       Stroke     Stroke       Andre gebras     Choose what you would like to do at the end of the term       Stroke what you would like to do with your interest     Eddore my term deposit       Stroke what you would like to do with your interest     Eddore my term deposit       strake ng men deposit     Choose what you would like to do with your interest       strake ng men deposit     Eddore my term deposit                                                                                                    |                                                           |                                                                              |           | \$ 1,000.00                 |                                        |           |
| Loss of memory time deposit     30 MAY 2025       Loss of memory time deposit     Choose what you would like to do at the end of the term       Loss of meterms deposit     Endour my term deposit       Loss of what you would like to do with your interest     Choose what you would like to do with your interest       Sectors     Choose what you would like to do with your interest       Sectors     Choose what you would like to do with your interest                                                                                                    | sunt                                                      |                                                                              |           | Maturity Date               |                                        |           |
| Ary Data     Choose what you would like to do at the end of the term       Sose what you would like to do at the end of the term     End of the term options       Interm specification     End of the term options       Sose what you would like to do with your interest     Choose what you would like to do with your interest                                                                                                    | .000.00                                                   |                                                                              |           | 30 MAY 2025                 |                                        |           |
| cose what you would like to do at the end of the term   cose what you would like to do at the end of the term   the them splins   the them splins   the them splins   term splins   term splins </td <td>ty Date</td> <td></td> <td></td> <td></td> <td></td> <td></td>                                                                                                    | ty Date                                                   |                                                                              |           |                             |                                        |           |
| sobe what you would like to do at the end of the term     End of the term options       I'but energing     I'but energing       or my turm deposit     I'but energing       or my turm deposit     I'but energing       or would like to do with your interest     I'but energing       terms     I'but energing       terms     I'but energing       terms     I'but energing       terms     I'but energing                                                                                                    | N1 2020                                                   |                                                                              |           | Choose what you wo          | ould like to do at the end of the term |           |
| If the time tabloost     If balancer my term deposit       tops my term deposit     Choose what you would like to do with your interest       orget material spatial     Interest options       return apposit     Interest options                                                                                                    | oose what you would like                                  | to do at the end of the term                                                 |           | End of the term options     |                                        |           |
| Reture my term depart        •       ·       ·       ·       ·       ·                                                                                                    | ind of the term options                                   |                                                                              |           | Rollover my term deposit    | ~                                      |           |
| oose what you would like to do with your interest     Choose what you would like to do with your interest       ext coros     Interest contons       neet nay wom deposit     Interest contons                                                                                                    | lover my term deposit                                     | <u></u>                                                                      |           |                             |                                        |           |
| ware adjoins and a grant and a grant and a | oose what you would like                                  | to do with your interest                                                     |           | Choose what you wo          | uld like to do with your interest      |           |
| ever options<br>invest in my term deposit v                                                                                                    | loose milit you would like                                | to do with your interest                                                     |           | Interest options            |                                        |           |
|                                                                                                    | arest options                                             |                                                                              |           | Reinvest in my term deposit | ×                                      |           |
|                                                                                                    |                                                           |                                                                              |           |                             |                                        |           |
| Back Next Back Next                                                                                                    | Back Next                                                 |                                                                              |           | Back                        | DXC                                    |           |

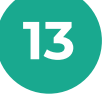

From the drop down list select your instructions for the funds on maturity.\*

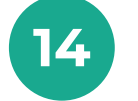

From the drop down list select your instructions for the interest earned\*, then select 'Next' to continue.

| &C matual                                                                                                    | Accounts 🗸                | Payments & Payees 🗸                                                                                                  | Open Accounts 👻 | Settings & Security ~ | Statements - | Inbox Logou | ıt |
|----------------------------------------------------------------------------------------------------|---------------------------|----------------------------------------------------------------------------------------------------|-----------------|-----------------------|--------------|-------------|----|
| New Te                                                                                                    | erm Depos                 | it - Confirma                                                                                                    | tion            |                       |              |             |    |
| Step<br>1 2                                                                                                    | 3 4 5 6                   |                                                                                                    |                 |                       |              |             |    |
| () You hav                                                                                                    | e requested to open an ac | ccount with the following detail                                                                                     | 15.             |                       |              |             |    |
|                                                                                                    |                           |                                                                                                    |                 |                       |              |             |    |
| Account I                                                                                                    | nformation:               |                                                                                                    |                 |                       |              |             |    |
| Account I                                                                                                    | nformation:               | MRS                                                                                                    |                 |                       |              |             |    |
| Account I<br>Account<br>Account Name                                                                                                    | nformation:               | MRS<br>FIXED TERM DEPOSIT                                                                                            |                 |                       |              |             |    |
| Account I<br>Account<br>Transfer From                                                                                                    | nformation:               | MRS<br>FIXED TERM DEPOSIT                                                                                            |                 |                       |              |             |    |
| Account I<br>Account Name<br>Transfer From<br>Interest Rate                                                                                | nformation:               | MRS<br>FIXED TERM DEPOSIT<br>5.200% (Fist)                                                                           |                 |                       |              |             |    |
| Account I<br>Account Account Name<br>Transfer From<br>Interest Rate<br>Frequency                                                           | nformation:               | MRS<br>FIXED TERM DEPOSIT<br>5.200% (Flat)<br>On Maturity                                                            |                 |                       |              |             |    |
| Account I<br>Account Name<br>Transfer From<br>Interest Rate<br>Frequency<br>Interest Paid                                                  | nformation:               | MRS<br>FOXED TERM DEPOSIT<br>S.200% (Flat)<br>On Maturity<br>Credit                                                  |                 |                       |              |             |    |
| Account I<br>Account Name<br>Transfer From<br>Interest Rate<br>Frequency<br>Interest Paid<br>Term                                          | nformation:               | MRS<br>FIXED TERM DEPOSIT<br>S200% (Flat)<br>On Maturity<br>Credit<br>12 Months                                      |                 |                       |              |             |    |
| Account I<br>Account Nami<br>Transfer From<br>Interest Rate<br>Frequency<br>Interest Ratd<br>Term<br>Maturity Date                         | nformation:               | MRS<br>FIXED TERM DEPOSIT<br>5200% (Flat)<br>On Maturity<br>Credit<br>12 Months<br>30 MAY 2025                       |                 |                       |              |             |    |
| Account I<br>Account Nami<br>Transfer From<br>Interest Rate<br>Frequency<br>Interest Ratd<br>Term<br>Maturity Date<br>Amount               | nformation:               | MIRS<br>FIXED TERM DEPOSIT<br>5.200% (Flat)<br>On Maturity<br>Credit<br>12 Months<br>30 MAY 2025<br>51,000.00        |                 |                       |              |             |    |
| Account I<br>Account Nam<br>Transfer From<br>Interest Bate<br>Frequency<br>Interest Bate<br>Term<br>Msturity Date<br>Amount<br>End Of Term | nformation:               | MRS<br>FIXED TERM DEPOSIT<br>S200% (Fled)<br>On Maturity<br>Credit<br>12 Months<br>30 MAY 2025<br>S1000.00<br>Credit |                 |                       |              |             |    |

| G&C Button                                     | Accounts -          | Payments & Payees -                         | Open Accounts - | Settings & Security - | Statements - | Inbox | (D)<br>Logout |
|------------------------------------------------|---------------------|---------------------------------------------|-----------------|-----------------------|--------------|-------|---------------|
| New Terr                                       | n Deposi            | t - Receipt                                 |                 |                       |              |       |               |
| Step<br>1 2 3                                  | 4 5 C               |                                             |                 |                       |              |       |               |
| The following                                  | Account has been op | bened.                                      |                 |                       |              |       |               |
| Account Info                                   | rmation:            |                                             |                 |                       |              |       |               |
| Account                                        |                     |                                             |                 |                       |              |       |               |
| Account Name                                   |                     | FIXED TERM DEPOSIT                          |                 |                       |              |       |               |
| Transfer From                                  |                     |                                             |                 |                       |              |       |               |
| Interest Rate                                  |                     | 5.200% (Flat)                               |                 |                       |              |       |               |
| Frequency                                      |                     | On Maturity                                 |                 |                       |              |       |               |
| Interest Paid                                  |                     |                                             |                 |                       |              |       |               |
| Term                                           |                     | 12 Months                                   |                 |                       |              |       |               |
| Maturity Date                                  |                     | 30 MAY 2025                                 |                 |                       |              |       |               |
| Amount                                         |                     | \$1,000.00                                  |                 |                       |              |       |               |
| End Of Term                                    |                     |                                             |                 |                       |              |       |               |
| Statement                                      |                     | Yes                                         |                 |                       |              |       |               |
| Account Det                                    | ails:               |                                             |                 |                       |              |       |               |
| Account<br>Account Open Date<br>Deposit Number |                     | 77039/30 FIXED TERM DE<br>30 MAY 2024 16:58 | POSIT           |                       |              |       |               |
| Warnings                                       |                     | Your FTD will be mailed or                  | ut to you soon  |                       |              |       |               |
| Pinish                                         | Print Rec           | wipt                                        |                 |                       |              |       |               |

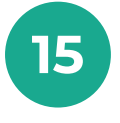

Review the details of your new term deposit carefully to ensure they are correct. Select 'Back' if you need to make changes or select 'Confirm' if the details are correct.

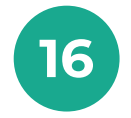

You will receive a receipt for your new term deposit. Select 'Print Receipt' if you wish to print a copy of your receipt. Select 'Finish' to return to your Accounts list.

## lt's your bank, because you own it.

## **G&C Mutual Bank**

1300 364 400 info@gcmutual.bank www.gcmutual.bank

Unity Bank Limited ABN 72 087 650 637 | AFSL and Australian Credit Licence 238311

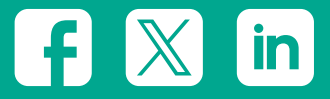